## Installing Office at Home

## 1. Go to https://myaccount.microsoft.com/

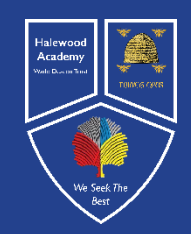

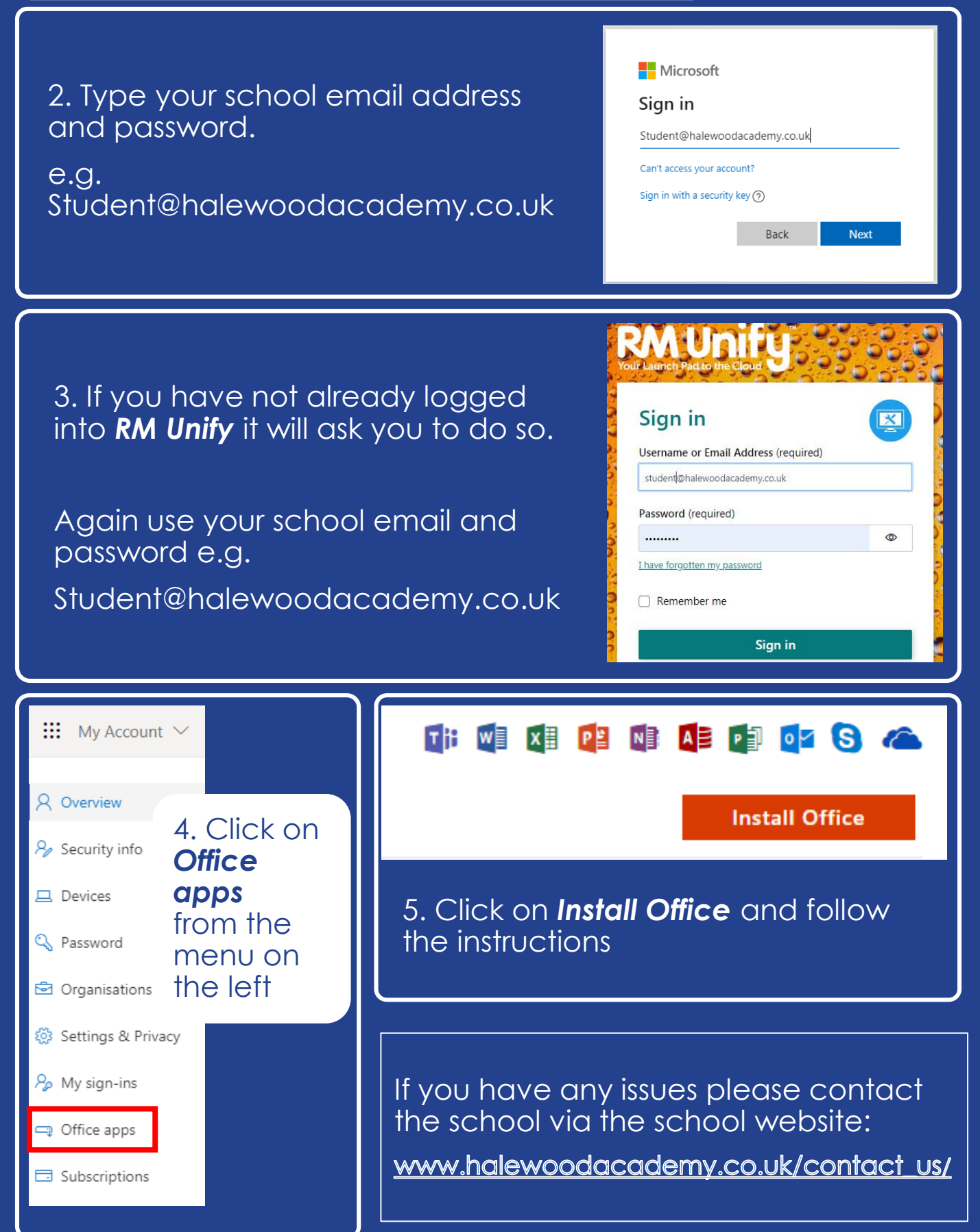